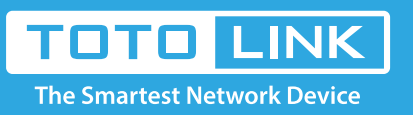

# How to Configure Router's Easy Setup?

# It is suitable for : N100RE, N150RH, N150RT, N151RT, N200RE, N210RE, N300RT, N300RH, N300RH, N300RU, N301RT, N302R Plus, N600R, A702R, A850, A800R, A810R, A3002RU, A3100R, T10, A950RG, A3000RU

**Application introduction:** In order to improve network security, you can disable SSID broadcast in the web-configuration interface. After disabled SSID broadcast, other devices can find and connect to the SSID again.

### Take N200RE-V3 as an example.

### STEP-1:T

Connect your computer to the router by cable or wireless, then login the router by entering http://192.168.0.1 into the address bar of your browser.

| $\left( \leftarrow  ightarrow$ C $\bigtriangleup$ | Q | 192.168  | 3.0.1 |            |        |            |         |            |           |           |        |         |       | $\rightarrow$ |
|---------------------------------------------------|---|----------|-------|------------|--------|------------|---------|------------|-----------|-----------|--------|---------|-------|---------------|
|                                                   |   | TANCE IN | 5.X.U | - 18 N C - | - 18NO | - 18 N.C.2 | - 18NU2 | - 18 N C - | - 10X (C) | - 10X (C) | - %NU2 | - 3.N.D | - 3NU | - 10.N.U.Z.   |

### Note:

The default access address varies depending on the actual situation. Please find it on the bottom label of the product.

### STEP-2:

User Name and Password are required, by default both are **admin** in lowercase letter. Click LOGIN.

## **USER LOGIN**

| 1 | User Name | admin |  |
|---|-----------|-------|--|
| ۶ | Password  | ••••• |  |
|   | _         |       |  |

### STEP-3: Disabled SSID broadcast

First, the Easy Setup page will turn up for basic and quick settings, including Internet Setting and Wireless Setting.

| Easy Setup       |                |                             |
|------------------|----------------|-----------------------------|
| Connect Status   |                |                             |
|                  | Connect Status | Getting IP from DHCP Server |
| Internet Setting |                |                             |
|                  | WAN Type       | DHCP Client V               |
| Wireless Setting |                |                             |
|                  | SSID           | TOTOLINK_N200RE             |
|                  | Pre-Shared Key | (length range is 8-63)      |
| -IPTV Settings   |                |                             |
|                  | IPTV           | Disable <b>v</b>            |
|                  |                |                             |
|                  |                | Apply Refresh               |

#### STEP-4:

Choose the **WAN Access Type**, enter **User Name**, **Password** provided by your ISP. Set an encryption method and password for your WiFi network. Click Apply to make the settings work.

### Easy Setup

| Connect Status         |                             |
|------------------------|-----------------------------|
| Connect Status         | Getting IP from DHCP Server |
| Internet Setting       |                             |
| WAN Type               | PPPoE V                     |
| User Name              |                             |
| Password               |                             |
| Confirmed Password     |                             |
|                        |                             |
| wireless Setting       |                             |
| Solution States of Key |                             |
| rre-Shared Key         |                             |
| -IPTV Settings         |                             |
| IPTV                   | Disable                     |
|                        |                             |
|                        | Apply 4 Refresh             |

#### STEP-5:

For successful connection, the Connect Status will show you connected.